Компактные контроллеры для управления генераторными установками, работающими в параллельном и дежурном режимах

# InteliCompact <sup>NT®</sup>

Контроллер генераторной установки для параллельной работы

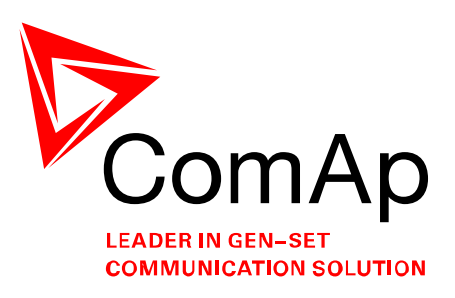

Программная версия 1.1, Май 2009

# РУКОВОДСТВО ОПЕРАТОРА

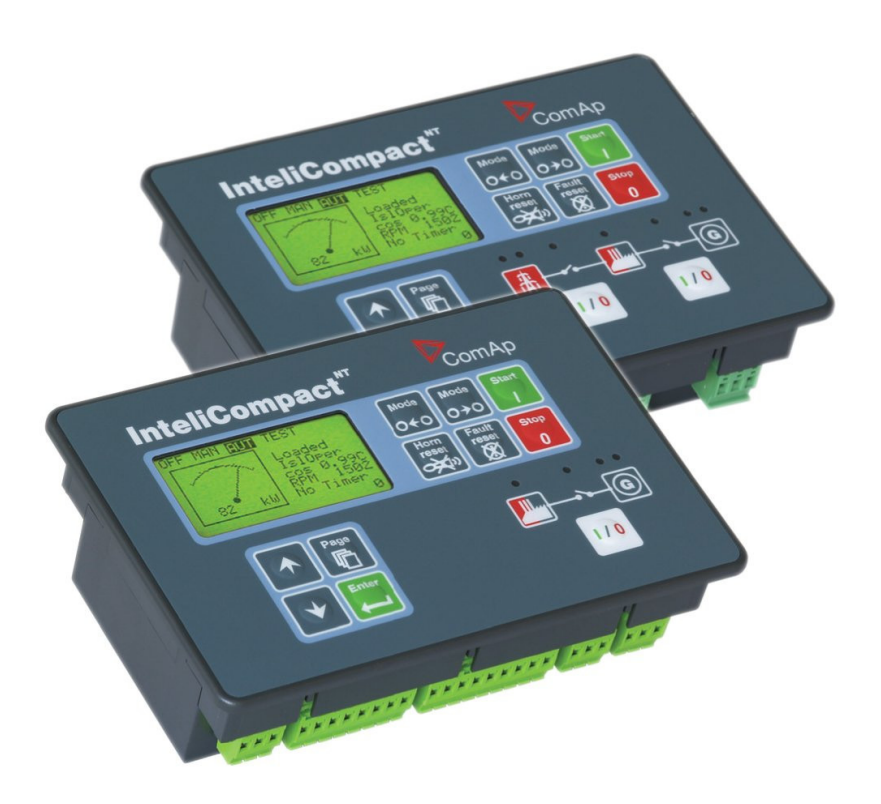

Copyright © 2008,2009 ComAp s.r.o.

**ComAp, spol. s r.o**. Kundratka 17, 180 00 Praha 8, Czech Republic Tel: +420 246 012 111, Fax: +420 266 316 647 E-mail: <u>info@comap.cz</u>, <u>www.comap.cz</u>

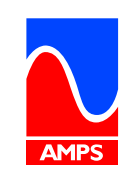

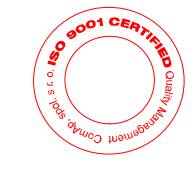

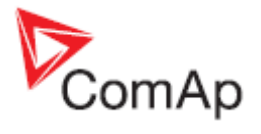

## Содержание

| Содержание                                | 2  |
|-------------------------------------------|----|
| Информация о документе                    | 3  |
| Уточнение примечаний                      | 3  |
| Декларация соответствия                   | 3  |
| Руководство оператора                     | 4  |
| Элементы передней панели                  | 4  |
| Пользовательский режим интерфейса         | 6  |
| Экраны дисплея и структура страниц        | 6  |
| Просмотр измеренных значений              | 9  |
| Параметры – отображение и изменение       | 9  |
| Просмотр журнала событий                  | 10 |
| Просмотр сигнализаций                     | 11 |
| Ввод пароля                               | 12 |
| Информационный экран контроллера          | 12 |
| Выбор языка контроллера                   | 13 |
| Выбор режима пользовательского интерфейса | 14 |
| Настройка контрастности дисплея           | 14 |

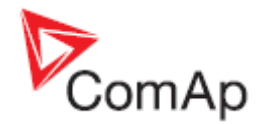

## Информация о документе

INTELICOMPACT-NT® - OPERATOR GUIDE WRITTEN BY: JAN TOMANDL ©2008 COMAP LTD. KUNDRATKA 17, PRAHA 8, CZECH REPUBLIC PHONE: +420246012111, FAX: +420266316647 WEB: <u>HTTP://www.comap.cz</u>, E-MAIL: INFO@COMAP.CZ

DOCUMENT HISTORY

| REVISION NUMBER | RELATED SW. VERSION | DATE       |
|-----------------|---------------------|------------|
| 1               | 1.0                 | 30.05.2008 |
| 2               | 1.1                 | 28.02.2009 |

## Уточнение примечаний

#### ПРИМЕЧАНИЕ:

Этот тип параграфов обращает внимание читателей на предупреждения или смежные темы.

#### ОСТОРОЖНО!

Этот тип параграфов подчеркивают процедуру, настройку и т. п., которые могут причинить ущерб или неправильное функционирование оборудования, если не выполняются надлежащим образом и не могут быть ясны с первого взгляда.

#### ОПАСНО!

Этот тип параграфов показывает, в частности, процедуры, регулировки и т.п., которые требуют высокого уровня внимания. В противном случае персоналу могут быть причинены телесные повреждения или смерть.

## Декларация соответствия

Нижеописанная машина соответствует соответствующим основным требованиям безопасности и здоровья Директивы ЕК о пониженном напряжении ЕК № 73/23 / Директивы ЕК и ЕЭС об электромагнитной совместимости 89/336 /

ЕЭС, исходя из дизайна и типа машины, выпущенной нами в обращение.

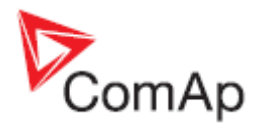

## Руководство оператора

## Элементы передней панели

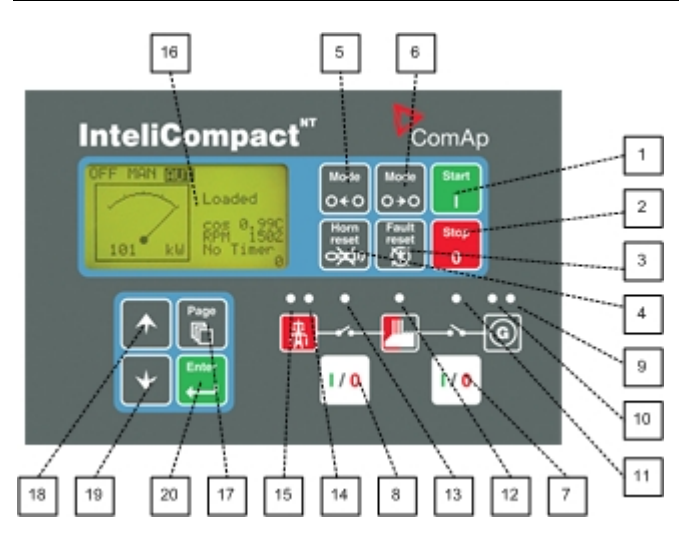

#### КНОПКИ УПРАВЛЕНИЯ ГЕНЕРАТОРНОЙ УСТАНОВКОЙ

| Поз. |                | Описание                                                                                                    |
|------|----------------|----------------------------------------------------------------------------------------------------|
| 1    | Start<br>I     | Кнопка START (ПУСК). Работает только в режиме MAN (РУЧНОЙ). Нажатие кнопки инициирует последовательность действий по запуску двигателя генераторной установки. Смотрите также Reference Guide - раздел Engine start, чтобы узнать больше о последовательности запуска двигателя.                                                                                                    |
| 2    | Stop<br>0      | Кнопка STOP (ПУСК). Работает только в режиме МАN (РУЧНОЙ). Нажатие кнопки инициирует последовательность действий по останову генераторной установки. Повторное нажатие или удержание кнопки более 2 сек. прекращает выполнение текущей фазы последовательности останова (например, снижение мощности или охлаждение) с переходом к следующей фазе останова. Смотрите также Reference Guide - раздел Engine cooldown and stop, чтобы узнать больше о последовательности останова. |
| 3    | Fault<br>reset | Кнопка FAULT RESET (СБРОС ОШИБКИ). Используйте эту кнопку для<br>подтверждения аварийных сигнализаций и отключения звуковой<br>сигнализации. Неактивные аварии исчезнут немедленно, статус активных<br>сигнализаций будет изменен на "подтвержденные" и они исчезнут после<br>устранения причин их вызвавших. Узнать больше об аварийных<br>сигнализациях можно в руководстве Reference Guide - раздел Alarm<br>management.                                                      |
| 4    | Horn<br>reset  | Кнопка HORN RESET (СБРОС ЗВУКОВОГО СИГНАЛА). Используйте эту кнопку для отключения звукового сигнала без подтверждения сигнализаций.                                                                                                    |

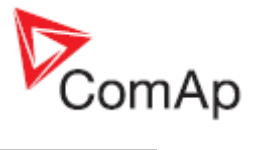

| 5 | Mode<br>O←O  | Кнопка MODE LEFT (РЕЖИМ ЛЕВО). Используйте эту кнопку для<br>изменения режима контроллера. Эта кнопка работает только если на<br>дисплее отображается основной экран с индикацией установленного в<br>данный момент режима.<br><u>Примечание:</u><br>Эта кнопка не будет работать если режим контроллера установлен<br>принудительно посредством одного из бинарных входов, перечисленных в<br><b>Reference Guide</b> - раздел <b>Operating modes</b> .   |
|---|--------------|----------------------------------------------------------------------------------------------------|
| 6 | Mode<br>O ≯O | Кнопка MODE RIGHT (РЕЖИМ ПРАВО). Используйте эту кнопку для<br>изменения режима контроллера. Эта кнопка работает только если на<br>дисплее отображается основной экран с индикацией установленного в<br>данный момент режима.<br><u>Примечание:</u><br>Эта кнопка не будет работать если режим контроллера установлен<br>принудительно посредством одного из бинарных входов, перечисленных в<br><b>Reference Guide</b> - раздел <b>Operating modes</b> . |
| 7 | 1/0          | Кнопка GCB (ABГ). Работает только в режимах MAN (РУЧНОЙ) и TEST (TECT). Нажатие этой кнопки размыкает или замыкает GCB (ABГ), либо запускает синхронизацию вручную. Имейте в виду, что должны выполняться определенные условия для замыкания GCB, соответственно, в противном случае запуск синхронизации блокируется. Смотрите Reference Guide – раздел Connecting to the load.                                                                          |
| 8 | 1/0          | Кнопка МСВ (ABC). Работает только в режимах МАN (РУЧНОЙ) и TEST<br>(TECT). Нажатие этой кнопки размыкает или замыкает МСВ (ABC), либо<br>запускает обратную синхронизацию вручную.<br>ОСТОРОЖНО!<br>Этой кнопкой Вы можете отключить нагрузку от сети! Будьте уверены, что<br>хорошо знаете что делаете!                                                                                                    |

#### GEN-SET OPERATION INDICATORS

| Поз. | Описание                                                                                                    |
|------|----------------------------------------------------------------------------------------------------|
| 9    | Общая авария. Этот красный индикатор светится если, по крайней мере, одна сигнализация присутствует в списке сигнализаций. Индикатор мигает, если появилась новая сигнализация, но она еще не подтверждена.   |
| 10   | Напряжение генератора в допустимых пределах. Этот зеленый индикатор светится если напряжение и частота генератора находятся в допустимых пределах. <u>Примечание:</u>                                         |
|      | Пределы напряжения и частоты генератора задаются параметрами в группе параметров Gener Protect.                                                                                                    |
|      |                                                                                                    |
| 11   | Положение GCB (ABГ). Этот зеленый индикатор мигает, если идет процесс предварительной синхронизации, в противном случае, показывается текущее положение GCB в соответствии с состоянием входа обратной связи. |
| 12   | Шина находится под напряжением. Этот зеленый индикатор показывает находится шина под напряжением или нет.                                                                                                    |
| 13   | Положение МСВ (ABC). Этот зеленый индикатор мигает если идет процесс<br>обратной синхронизации, в противном случае, показывается текущее положение<br>МСВ в соответствии с состоянием входа обратной связи.   |
| 14   | Напряжение сети в норме. Этот зеленый индикатор светится если сеть                                                                                                    |

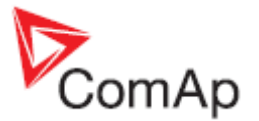

оценивается как качественная. Смотрите руководство **Reference guide** – раздел **AMF function:** подробно об оценке качества сети.

 Отказ сети. Этот красный индикатор начинает мигать если обнаружен отказ сети, после чего запускается генераторная установка и к ней подключается нагрузка, и горит непрерывно пока не исчезнет отказ сети.

Дисплей и кнопки управления дисплеем

| Поз. |        | Описание                                                                                                    |
|------|--------|----------------------------------------------------------------------------------------------------|
| 16   |        | Графический монохромный дисплей, 128х64 точек                                                                                                    |
| 17   | Page D | Кнопка PAGE(СТРАНИЦА). Используйте эту кнопку для переключения<br>страниц дисплея. Смотрите следующий раздел с детальным описанием<br>страниц дисплея и структуры экранов. |
| 18   |        | Кнопка UP (BBEPX). Используйте эту кнопку для перемещения вверх или увеличения значения.                                                                                   |
| 19   | •      | Кнопка DOWN (ВНИЗ). Используйте эту кнопку для перемещения вниз или<br>уменьшения значения.                                                                                |
| 20   | Enter  | Кнопка ENTER (ВВОД). Используйте эту кнопку, чтобы закончить<br>редактирование параметра или для движения вправо в странице журнала<br>событий.                            |

## Пользовательский режим интерфейса

Существуют два режима интерфейса пользователя:

• User mode (Пользовательский режим) позволяет пользователю пройти через все

экраны с результатами измерений и сигнализации. Кнопка . не работает, т.е. страницы параметров и страница журнала событий недоступны.

• Engineer mode (Инженерный режим) дает квалифицированному лицу полный доступ ко всем страницам и экранам.

См. раздел выбора режима интерфейса пользователя, чтобы научиться переключать режим пользовательского интерфейса.

## Экраны дисплея и структура страниц

Отображаемая информация структурирована по "страницам" и "экранам". Используйте кнопку PAGE(СТРАНИЦА) для переключения страниц.

1. Страница *Measurement (Измерения)* состоит из экранов, которые отображают измеренные данные, например, напряжение, ток, давление масла и т.д., рассчитанные значения, например, мощность генераторной установки, статистические данные и список сигнализаций на последнем экране.

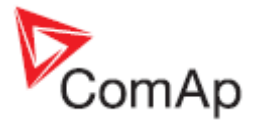

- 2. Страница Setpoints (Параметры) содержит все группы параметров и специальную группу для ввода пароля.
- 3. Страница *History log (Журнал событий)* показывает перечень событий по порядку; последняя запись отображается в списке первой.

#### Примечание:

На приведенном ниже рисунке показана структура отображаемых данных. Содержание каждого конкретного экрана может несколько отличаться в зависимости от программной прошивки и ее версии.

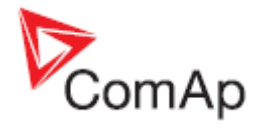

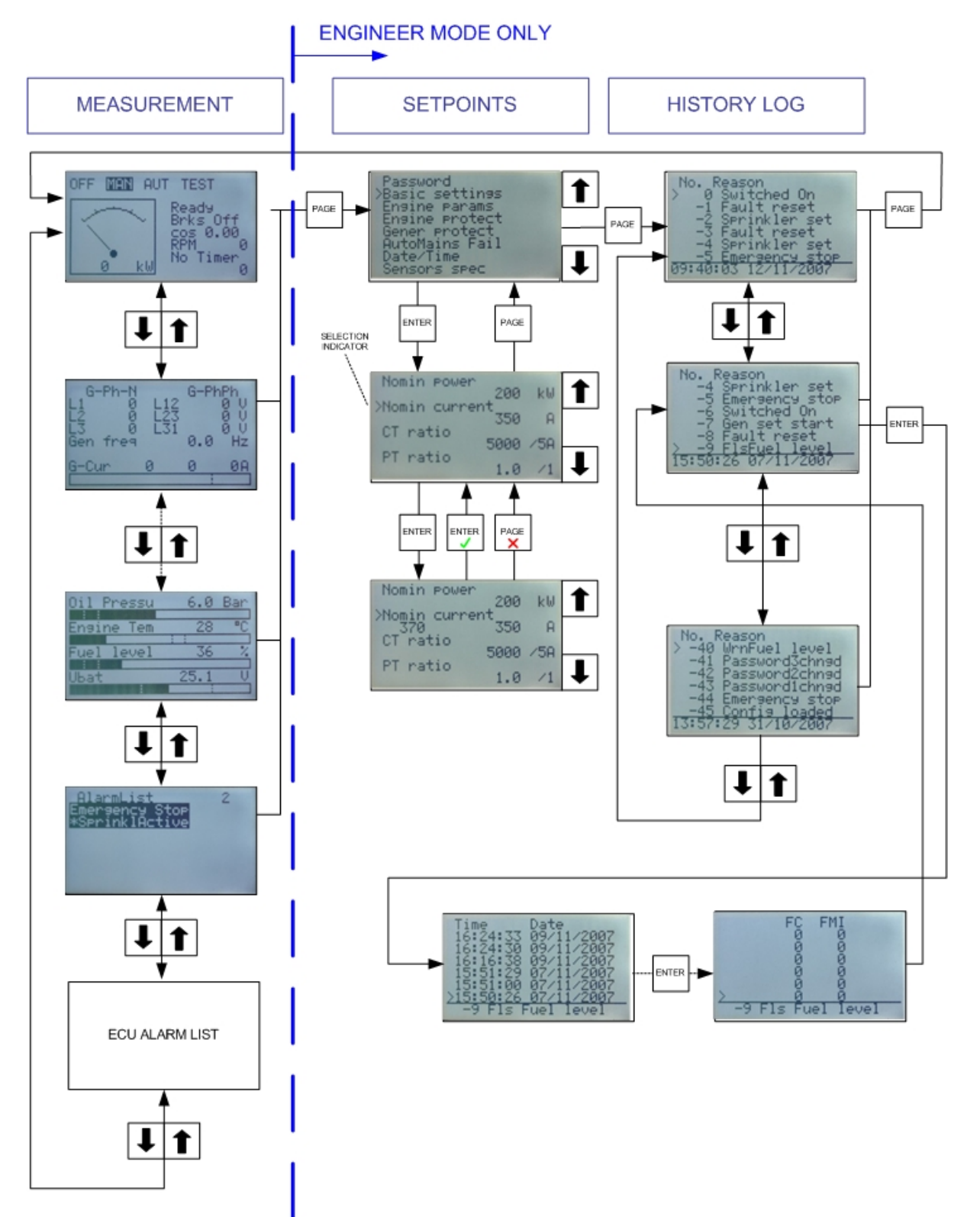

Структура отображаемых данных

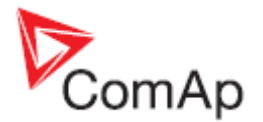

## Просмотр измеренных значений

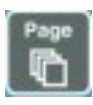

до тех пор, пока не увидите основной экран с

ан с м или

измерением kW(кВт) и селектором режимов работы. Затем нажмите кнопку для того, чтобы выбрать требуемый экран в странице измерений.

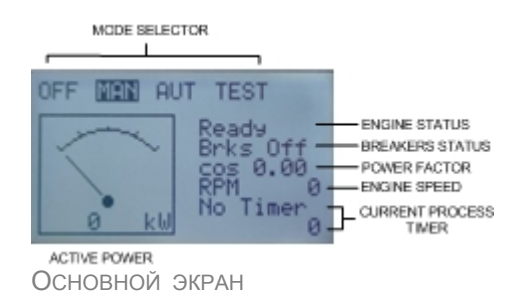

Многократно нажмите кнопку

## Параметры – отображение и изменение

1. Многократно нажмите кнопку до тех пор, пока не увидите экран с перечнем групп параметров. Затем нажатием кнопки или выберете нужную группу Enter и, в конце, нажмите кнопку чтобы войти внутрь выбранной группы. 2. Теперь Вы будете видеть перечень параметров принадлежащих выбранной группе и их текущие значения. Снова используйте кнопки для того, чтобы выбрать параметр, значения которого Вы хотите изменить и нажмите 3. Текущее значение параметра будет отображаться в правой части под именем параметра и Вы можете изменить его нажатием кнопок или Темп изменения значения будет возрастать при удержании кнопки в нажатом состоянии. Enter 4. Нажмите кнопку 🛿 для подтверждения изменения или 🚽 для отказа от изменения и возврата в список параметров выбранной группы. 5. Продолжайте изменение других параметров или нажмите кнопку для возврата в список групп.

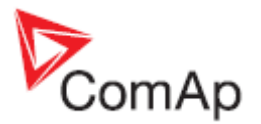

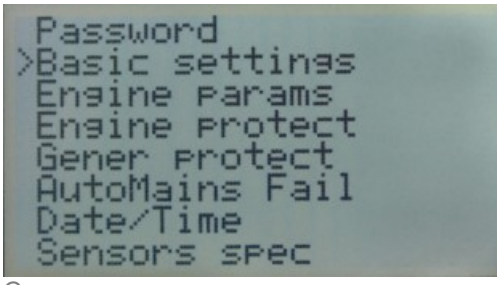

Список групп параметров

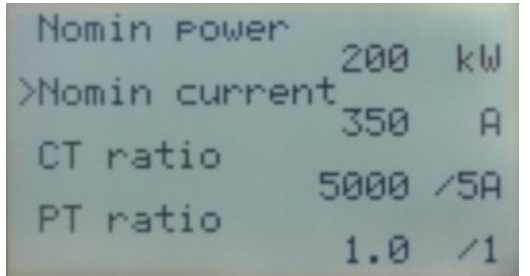

Список параметров внутри выбранной группы

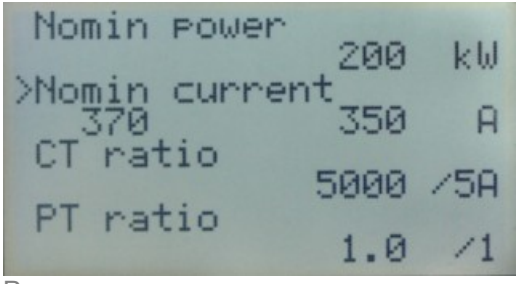

РЕДАКТИРОВАНИЕ ПАРАМЕТРА

## Просмотр журнала событий

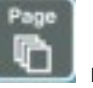

1. Многократно нажмите кнопку **—** пока Вы не увидите основной экран журнала событий со столбцом причин и последней записью.

#### Примечание:

Записи пронумерованы в обратном порядке, т. е. последняя (новая) запись имеет номер "0", а более ранние имеют номера "-1", "-2" и т.д.

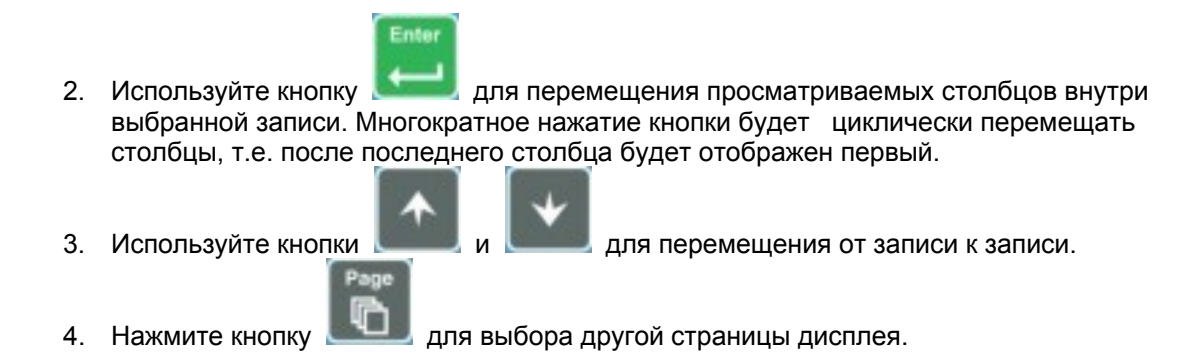

InteliCompact-NT, SW version 1.1, ©ComAp – March 2009 InteliCompact-NT-1.1 Operator guide.pdf

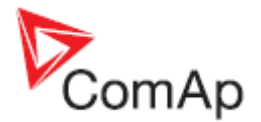

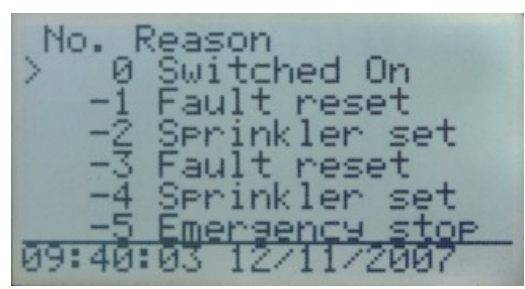

Основной экран журнала событий

#### ПРИМЕЧАНИЕ:

Первая запись в журнале событий после включения контроллера, которая появляется, содержит диагностические величины, а не текущие параметры. Некоторые поля в этих записях кажутся содержащими нереальные величины. Не принимай их во внимание.

## Просмотр сигнализаций

Список сигнализаций и список сигнализаций ECU (электронный блок управления двигателя) отображается на последних двух экранах на странице *Measurement (Измерения)*. Если отображается основной экран, то всякий раз при появлении новой сигнализации, будет автоматически показан экран со списком сигнализаций. Он может быть отображен вручную как описано в разделе **View measured values**.

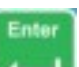

• Используйте кнопку **Б**ала для перемещения в списке сигнализаций ECU. Детали выбранной сигнализации показаны ниже.

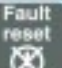

- Нажмите кнопку маля сброса сигнализации.
- Активные сигнализации отображаются в виде светлого текста на темном фоне. Это означает, что сигнализация остается активной, т.е. присутствуют соответствующие условия ее вызвавшие.
- Неактивные сигнализации отображаются в виде темного текста на светлом фоне. Это означает, что сигнализация неактивна, т.е. условий, вызвавших ее, уже нет.
- Неподтвержденные сигнализации отображаются со звездочкой. Это означает, что сигнализация остается неподтвержденной.

| Active but confirmed alarm | AlarmList<br>Emergency Stop<br>*SDOverride<br>*WRN Oil press | 3 |
|----------------------------|--------------------------------------------------------------|---|
| Список сигнализа           | ЦИЙ                                                          |   |

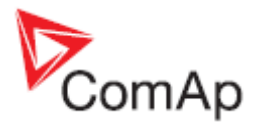

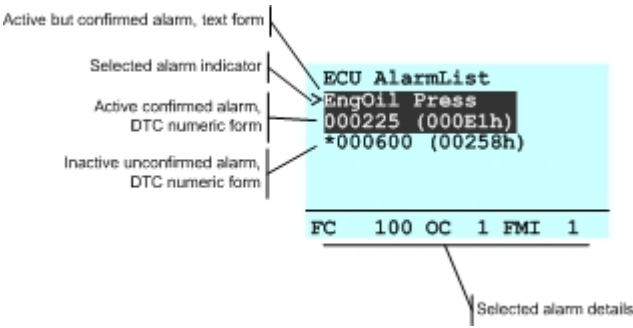

Список сигнализаций ЕСИ

#### Примечание:

Список сигнализаций ECU доступен для просмотра только в том случае, если ECU сконфигурирован.

## Ввод пароля

Пароль должен быть введен до корректировки параметров, так как параметры защищены паролем. Пароль находится в первой группе параметров. Способ ввода или изменения пароля аналогичен способу изменения параметров, как описано в разделе, посвященном параметрам. **Примечание:** 

Возможно изменение пароля только с тем же уровнем или уровнем ниже чем действующий пароль.

#### ПРИМЕЧАНИЕ :

**Утерян пароль?** Информационный экран содержит серийный номер и номер декодирования пароля, как описано в разделе ниже. Запишите оба номера и вышлите их Вашему местному дистрибьютору для получения пароля. Также, Вы можете сохранить и выслать архивный файл.

## Информационный экран контроллера

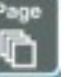

1. Многократно нажмите кнопку до тех пор, пока не увидите основной экран контроллера с киловаттметром и индикатором режима работы.

Enter

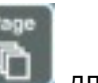

2. Нажмите и удерживайте кнопку **менер** и одновременно нажмите кнопку просмотра информационного окна контроллера.

3. Информационный экран контроллера появится через 5 сек.

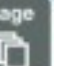

не позднее 5 сек., чтобы переключиться на экран выбора

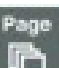

6. Следующее нажатие на кнопку

4. Снова нажмите кнопку

языка.

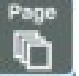

возвращает информационный экран.

7. Нажмите кнопку

для возврата в основной экран.

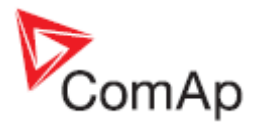

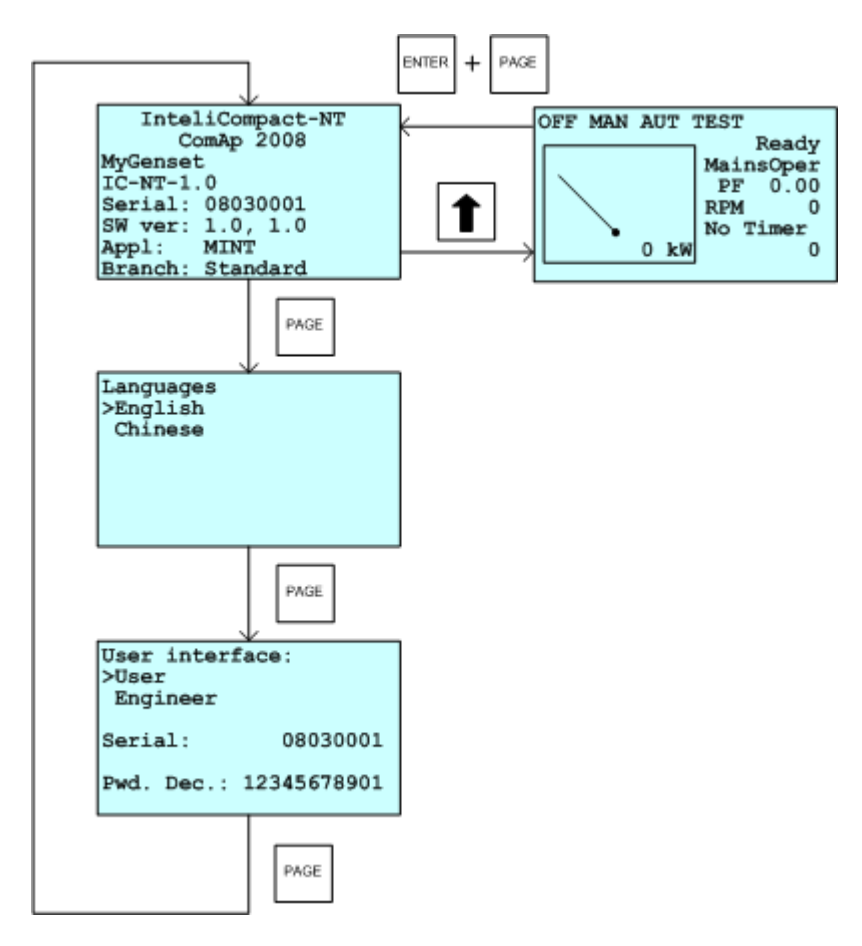

Информационный экран содержит следующую информацию:

- Имя контроллера
- Строку идентификации аппаратного программного обеспечения
- Серийный номер контроллера
- Версию аппаратного программного обеспечения, версия применения
- Тип применения
- Имя подгруппы применения

### Выбор языка контроллера

В контроллере возможно применение двух языков. Языками по умолчанию являются английский и китайский. Языки могут быть заменены или изменены в процессе конфигурации в LiteEdit. Для получения деталей смотрите документы LiteEdit.

Для переключения языка контроллера:

- 1. Отобразите информационный экран, как было описано выше.
- 2. Пока отображается информационный экран, нажмите кнопку
- 3. Появится меню языков. Используйте кнопки или ли для выбора требуемого языка.

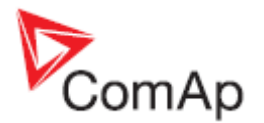

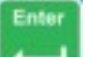

4. Нажмите кнопку \_\_\_\_\_ для подтверждения выбора.

### Выбор режима пользовательского интерфейса

Для переключения режима пользовательского интерфейса необходимо выполнить инструкцию, приведенную ниже:

- 1. Отобразите информационный экран, как было описано выше.
- 2. Пока отображается информационный экран, дважды нажмите кнопку
- 5. Появится меню пользовательских режимов. Используйте кнопки для выбора требуемого режима.
- 3. Нажмите кнопку
- для подтверждения выбора.

## Настройка контрастности дисплея

- 8. Многократно нажмите кнопку до тех пор, пока не увидите основной экран контроллера с киловаттметром и индикатором режима работы.
- 1. Нажмите и удерживайте кнопку

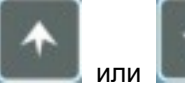

\_\_\_\_\_ одновременно и многократно нажмите кнопки

для увеличения или уменьшения контрастности.

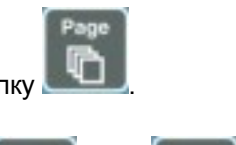